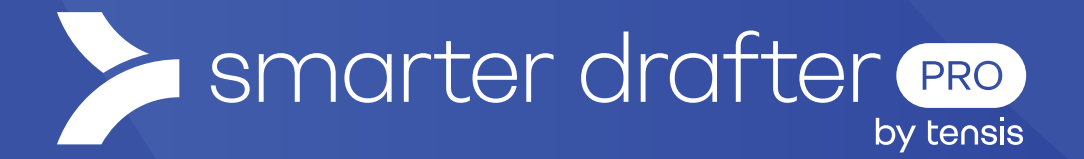

# **Edit Account Details**

Help Article

Published: 16 January 2025

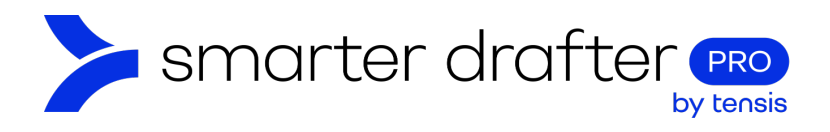

#### Table of Contents

| 1. | Open the Account Details |                  |   |
|----|--------------------------|------------------|---|
|    | 1.1                      | Personal Details | 2 |
|    | 1.2                      | Firm and Offices | 3 |
|    | 1.3                      | My Subscription  | 3 |

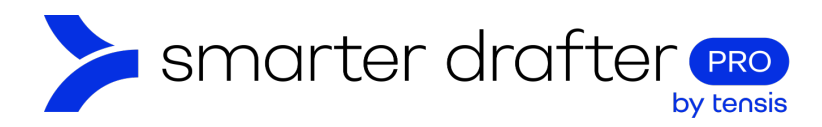

# 1. Open the Account Details

## 1.1 Personal Details

To access your account details:

- 1. Click Account in the navigation menu.
- 2. Click the General tab.
- 3. Click the Details button.

In this screen, you can update your own Name, Contact Email Address, Phone Number (if desired), Website URL (if desired). There is an option to add a Company Address; if you select Yes to the question, extra fields to add an address will appear.

| Dashboard            | 2                 | General                   | Branding                          | Contacts | Submissions |
|----------------------|-------------------|---------------------------|-----------------------------------|----------|-------------|
| Forms                | ~ <u> </u>        |                           |                                   |          |             |
| Submissions          | 3                 | Details                   | Name *                            |          |             |
| 📬 Companies          |                   | Firm & Offices            |                                   |          |             |
| 🚢 Users              | ^                 | My Subscription           | Contact Email Address *           |          |             |
| Sect Users           |                   | Email Settings 🗸          |                                   |          |             |
| Directories          |                   | Actions and Notifications | Phone Number                      |          |             |
| 🚢 Groups             |                   | Utility Embed Codes       | Website IIPI                      |          |             |
| E-Signatures         |                   | Integrations              | https://example.com               |          |             |
| Reports              |                   | API Keys                  |                                   |          |             |
| 1 🗈 Account          |                   | History                   | Does the company have an address? | ,        |             |
| Application Settings | 3                 | History                   | () Yes                            | • No     |             |
| Knowledge Base       |                   |                           |                                   |          |             |
| Ø Contact Support    | ) Contact Support |                           |                                   | Save     |             |

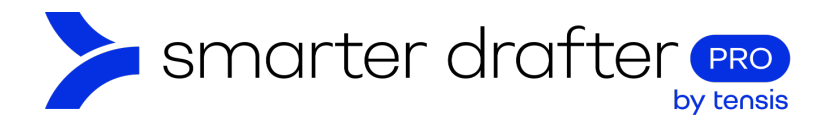

### 1.2 Firm and Offices

Click Firm and Offices to add details for your Firm Name, ABN and Website. Select Yes or No to indicate if your liability is limited by a scheme approved under Professional Standards Legislation.

| <ul> <li>Dashboard</li> <li>Forms ~</li> </ul> | General                   | Branding                                | Contacts                                      | Submissions |
|------------------------------------------------|---------------------------|-----------------------------------------|-----------------------------------------------|-------------|
| Submissions                                    | Details                   | Firm Details                            |                                               |             |
| 📽 Companies                                    | Firm & Offices            | Firm name *                             |                                               |             |
| 😀 Users 🔷                                      | My Subscription           |                                         |                                               |             |
| 🚢 Users                                        | Email Settings 🗸          | ABN                                     |                                               |             |
| A End-Users                                    | Actions and Notifications |                                         |                                               |             |
| T Directories                                  |                           | Website                                 |                                               |             |
| 🚢 Groups                                       | Utility Embed Codes       | https://example.com.au                  |                                               |             |
| E-Signatures                                   | Integrations              | to Red Rive Resident by a school of the |                                               |             |
| Reports                                        | API Keys                  |                                         | oved under Proressional Standards Legislation |             |
| E Account                                      | History                   |                                         |                                               |             |
| Application Settings                           |                           |                                         | Discard Changes Save                          |             |
| Knowledge Base                                 |                           |                                         |                                               |             |
| Ontact Support                                 |                           |                                         | + Add additional Office Details               |             |

#### 1.3 My Subscription

Click **My Subscription**. The Terms and Conditions that were agreed to secure the software license can be found and reviewed, along with the date that the license was activated.

| <ul> <li>Dashboard</li> <li>Forms </li> </ul>               | General                                 | Branding                                                                                                    | Contacts                        |                                              | Submissions                   |    |
|-------------------------------------------------------------|-----------------------------------------|----------------------------------------------------------------------------------------------------|---------------------------------|----------------------------------------------|-------------------------------|----|
| Submissions                                                 | Details                                 | Usage                                                                                                    |                                 |                                              |                               |    |
| 🛫 Companies                                                 | Firm & Offices                          |                                                                                                    |                                 |                                              |                               |    |
| 🚢 Users 🧄                                                   | My Subscription                         | Smarter<br>Drafter<br>Enterprise                                                                                                    | Users 5 / Unlimited             | Forms 18 / Unlimited                         | Submissions 16 /<br>Unlimited |    |
| Users  End-Users                                            | Email Settings 🗸                        |                                                                                                    |                                 |                                              |                               |    |
| T Directories                                               | Actions and Notifications               | Terms & Conditions                                                                                                    |                                 |                                              |                               |    |
| 🚢 Groups                                                    | Utility Embed Codes                     | Last updated: 4 Oct 2024                                                                                                    |                                 |                                              |                               | *  |
| 😵 E-Signatures                                              | Integrations                            |                                                                                                    |                                 |                                              |                               | 11 |
| Reports                                                     | API Keys                                | Smarter Drafter Enterprise Licence Terms                                                                                                    |                                 |                                              |                               |    |
| E Account                                                   | History                                 | Any reference to "Licensee" is a reference to you as the user of the Smarter Drafter Enterprise software.                                                                                                    |                                 |                                              |                               |    |
| Application Settings                                        | ······································· |                                                                                                    |                                 |                                              |                               |    |
| <ul> <li>Knowledge Base</li> <li>Contact Support</li> </ul> |                                         | This Software License Agreement is a legal agreement between you and Tensis Group Pty Ltd trading as "Smarter<br>Drafter" (ABN 16 163 715 428) and "Smarter Drafter Enterprise" ( <i>we'us</i> or the <i>Licensor</i> ) and governs your use of the<br>Software. By ordering, installing or using the Software, you agree to be bound by the terms of this agreement on behalf<br>of the Licensee. |                                 |                                              |                               |    |
| - condecodport                                              |                                         | As part of this agreement, your use                                                                                                    | e of the Software is also subje | ct to our <u>Privacy Policy</u> and <u>W</u> | lebsite Terms of Use,         |    |